## Alterar Leiturista do Arquivo Texto Leitura

Esta funcionalidade permite alterar o leiturista associado ao arquivo texto para leitura, podendo ser acessada no caminho GSAN > Micromedição > Alterar Leiturista do Arquivo Texto Leitura.

Informe, inicialmente, os campos obrigatórios, e clique no botão Consultar.

O usuário confirma a consulta a partir dos dados informados e o sistema apresenta nova seleção do Arquivo Texto Roteiro Empresa (obrigatório).

Caso o Arquivo Texto Roteiro Empresa tenha Arquivo Texto Roteiro Empresa "Dividido" e o serviço tipo de celular seja de Impressão Simultânea, existirá um leiturista para cada arquivo dividido, que poderá ser o mesmo do Arquivo Texto Roteiro Empresa ou poderá selecionar outro.

Leiturista (obrigatório) - O sistema seleciona os leituristas da empresa selecionada:

- Caso o leiturista do Arquivo Texto Roteiro Empresa Dividido seja alterado será informado também o login e senha do novo leiturista selecionado.
- Caso não exista o login e senha, o sistema informa o login e senha padrão do sistema.

O usuário confirma a alteração e o sistema atualiza o leiturista para o arquivo selecionado e o sistema exibe uma mensagem de sucesso "Alteração do Leiturista do Arquivo Texto para Leitura efetuada com sucesso".

|                                                             | Gsan -> Micromedicao -> Alterar Leiturista do Arqu | iivo Texto Leitura |
|-------------------------------------------------------------|----------------------------------------------------|--------------------|
| Alterer Leituriete de                                       | Arguius Taxta para Laitura                         |                    |
| Alterar Leiturista ut                                       | o Arquivo Texto para Lettura                       |                    |
| Para buscar pelo arquivo desejado, informe os dados abaixo: |                                                    | Ajuda              |
| Dados do Arquivo                                            |                                                    |                    |
| Mês de Referência :*                                        |                                                    |                    |
| Empresa:*                                                   | COMPESA                                            | -                  |
| Grupo de Faturamento:*                                      | -                                                  |                    |
| Tipo de Rota:                                               | 🗢 Dividida 🗢 Normal 💿 Todos                        |                    |
|                                                             |                                                    | Consultar          |
|                                                             | *Campos obrigatórios                               | Alterar            |
| Desfazer Cancelar                                           |                                                    |                    |
|                                                             |                                                    |                    |
|                                                             |                                                    |                    |
|                                                             |                                                    |                    |
|                                                             |                                                    |                    |
|                                                             |                                                    |                    |
|                                                             |                                                    |                    |

## **Preenchimento dos Campos**

Campo^Orientações para Preenchimento^

| Mês de Referência(*)    | Campo obrigatório - Informe o mês e o ano de referência, no formato<br>mm/aaaa. |  |
|-------------------------|---------------------------------------------------------------------------------|--|
| Empresa(*)              | Campo obrigatório - Selecione uma das opções disponibilizada pelo<br>sistema.   |  |
| Grupo de Faturamento(*) | *) Campo obrigatório - Selecione uma das opções disponibilizada pelo sistema.   |  |
| Tipo de Rota            | Selecione uma das opções : "Dívidida"; "Normal"; "Todos".                       |  |

## Funcionalidade dos Botões

| Botão     | Descrição da Funcionalidade                                                                          |
|-----------|----------------------------------------------------------------------------------------------------|
| Consultar | Ao clicar neste botão, o sistema comanda a execução da consulta com base nos parâmetros informados.  |
| Alterar   | Ao clicar neste botão, o sistema comanda a execução da alteração com base nos parâmetros informados. |
| Desfazer  | Ao clicar neste botão, o sistema desfaz o último procedimento realizado.                             |
| Cancelar  | Ao clicar neste botão, o sistema cancela a operação e retorna à tela principal.                      |

Clique aqui para retornar ao Menu Principal do GSAN

From: https://www.gsan.com.br/ - Base de Conhecimento de Gestão Comercial de Saneamento

Permanent link: https://www.gsan.com.br/doku.php?id=ajuda:alterar\_leiturista\_do\_arquivo\_texto\_leitura&rev=142609519

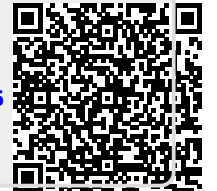

Last update: **31/08/2017 01:11**